# Guidelines to Apply for the Post of Vice Chancellor (VC) / Pro Vice Chancellor inState Universities of Bihar

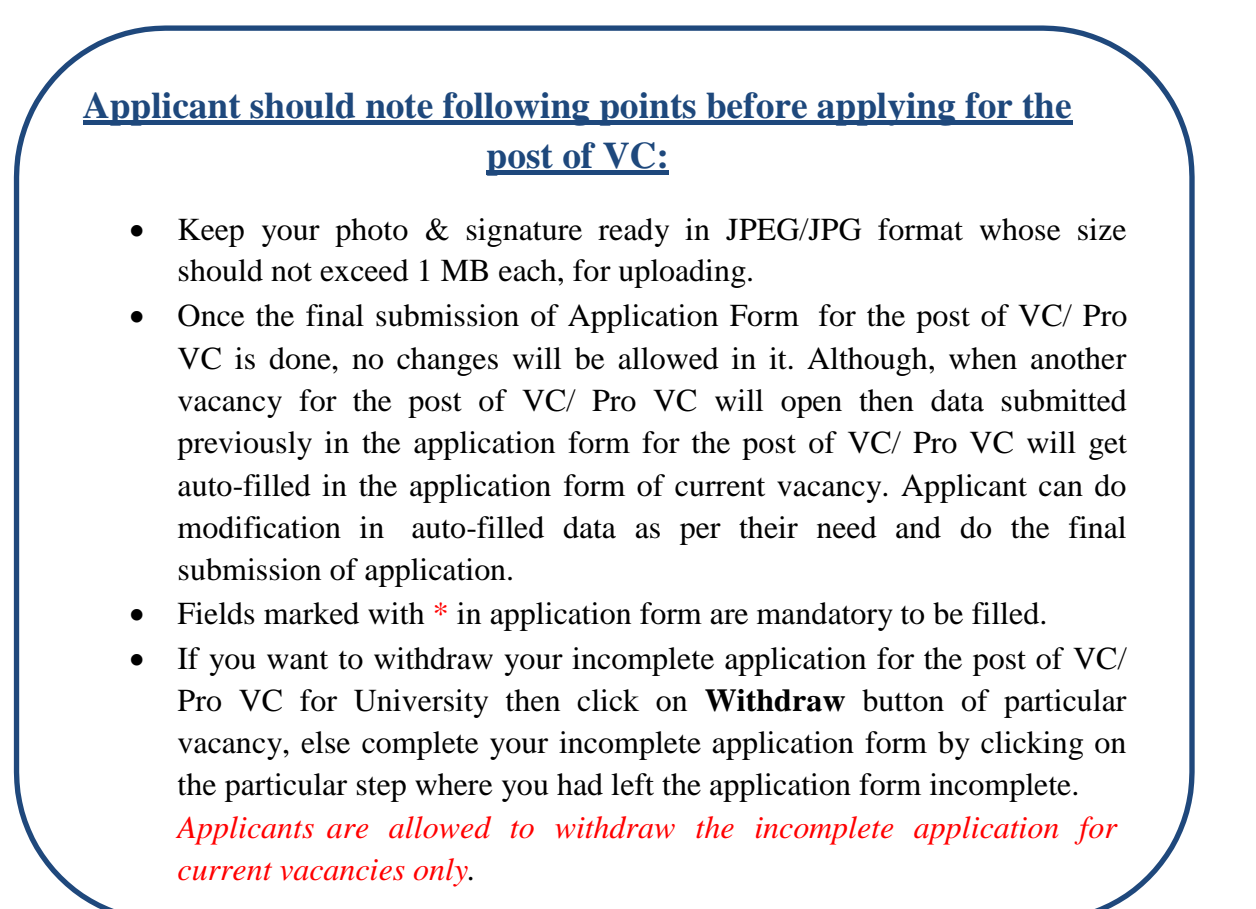

**Note:** For any Technical Support regarding the Software Application contact our Technical Helpline Number.......and for any other query contact us at ......or mail your query at .....

# A. Register & Login

- To get registered on the portal of Governor's Secretariat for Applying for the post of VC/ Pro VC, applicant will have to submit his/her Full Name, Father's Name, Date of Birth, Email ID ,Mobile Number, Password & Confirm Password on Registration Form.
- Thereafter, entered Email-Id will be verified through One Time Password (OTP) which is sent on the mentioned email-id. Once the OTP verification is done, applicant can Login through their Credentials, Username (i.e. email-id) & Password(i.e. created by the applicant).

Your Password must be of 08-15 characters, comprising of 01 Numeric, 1 Upper Case, 1 Lower Case & 1 Special Character.

# **B. Fill & Submit Application Form**

After Login, applicant will be redirected to Application Form, where he/she will have to submit details mentioned in below steps.

#### **Step 1 – Select Universities**

• Universities with Vacancies of VC/ Pro VC will appear at this step. Select & submit one ormore universities among them, where you want to get appointed as VC/ Pro VC.

#### **Step 2 – Submit General Information**

- Submit Gender, Nationality, Martial Status, Details of Disciplinary Proceedings or Criminal Proceedings Pending against Applicant (if any), Permanent & Correspondence Address.
- Along with, upload Photo & Signature.
- Details about Present/Last Position Held.

# **Step 3 – Submit Educational Qualification Details**

- Submit following details in respective sections:
  - Graduation Section
    - Name of Course, Name of University, Institution Name, Passing Year, Subject(s),
      - Percentage Achieved/CGPA & Division/Class
    - **Post-Graduation Section** 
      - Name of Course, Name of University, Institution Name, Passing Year, Subject(s),
        - Percentage Achieved/CGPA & Division/Class
    - Doctor of Philosophy (PhD) Section
      - Name of Course, Name of University, Institution Name, Passing Year, Subject(s),

Percentage Achieved/CGPA & Division/Class

### • Other Qualification (If any) Section

 Name of Course, Name of University, Institution Name, Passing Year, Subject(s),
Percentage Achieved/CGPA & Division/Class

### **Step 4 – Submit Total Experience Details**

• Submit following details in respective sections:

### • Details of Experience Possessed as Per Eligibility Criteria Section

- Post Held, Pay Scale (INR), Organization, Nature of Duties & Total Working Experience in Years & Months
- Date of Notification of Professor, Date of Declaration of Professorship, Proof of Notification & Declaration of Professorship and Total Years of Experience in Years.

# Step 5 – Submit Administrative Experience/Post(s) & Responsibilities Held Details

• Submit details of Post, Organization/University, Working From and Working To.

### Step 6 – Submit Academic/Teaching Experience Details

- Submit following details in respective sections:
  - Academic/Teaching Experience & Responsibilities Section
    - Post, Organization/University & Working From and Working To.
  - $\circ$  Participation and Contribution in Relevant Areas of Higher Education Section
    - Post, Organization & Area of Specialization
  - Involvement with Formulation of Academic Programmes Section
    - Nomenclature of Innovative Academic Programmes Formulated, Date of Approval by Academic Council & Year of Introduction.

#### **Important MoUs Formulated for Academic Collaboration Section**

- MoUs Formulated, Name of Agencies/Departments Involved & Year of MoUs
- Position of Chairs Section
  - Name of Chair, Name of Agencies/Departments Involved, Period of Holding Chair

#### **Step 7 – Submit International Academic Exposure**

#### • International Academic Exposure

 Post / Assignment , Organization / University, Area of Assignment , Working From and Working To.

#### **Step 8 – Submit Details of Scholarly Achievements**

• Submit following details in respective sections:

- Contribution to Journals and Books Section
  - Name of Books/Journals and their details
- Publication Section
  - Date of Publication, Title, Name of Journal, Refereed Journal or Not, Number of Citations (where possible)
- Total Articles Published (List of Articles Published in Popular Magazines or Newspapers) Section
  - Date of Publication, Title & Name of Magazine/Newspaper
- Participation and Scholarly Presentations in Conferences: National Section
  - Type, Date, Title of Conference or Institution, Title/Subject of Presentation (if any)
- Participation and Scholarly Presentations in Conferences: International Section
  - Type, Date, Title of Conference or Institution, Title/Subject of Presentation (if any)
- Participation and Contribution in National/International Fora in the Area of your Academic and Professional Expertise Section
  - Expertise Area, Type & Number of Participation & Contribution

#### **Step 9 – Submit Research Projects Details**

• Submit details like Name of Client/Organization, Nature of Project, Duration of Project & Amount of Grant (INR)

#### **Step 10 – Submit Consulting Experience Details**

• Submit details like Name of Client/Organization, Nature of Assignment & Duration of Assignment

#### Step 11 – Recognitions

• Submit details like Name of Award/ Fellowship etc., Elected/ Honorary Fellow, Awarded By, Year of Awarded.

#### **Step 12 – Research Scholars**

• Submit details Name of Programme , Awarded (No.) (Under Progress not to be included)

#### **Step 13 – Other Details**

• Submit details on Strengths(100 words), Vision for the University(500 words), Details of Referees (if any)

# **Step 13 – Identity Sheet**

• Click on Identity Sheet and fill the Place in the form.

# C. Preview & Final Submission of Filled Application Form

- After submitting all the details in application form, applicant will be redirected to Preview & Final Submission page where he/she will have to preview the information filled by him/her and do the changes (if required). After making the required changes, if any, do the Final Submission of form. No changes will be allowed in application form thereafter.
- After Final Submission, application for the post of Vice Chancellor will be forwarded to Governor's Secretariat, Bihar for further proceedings.
- The candidate can also download/take print-out of the application submitted.

# D. Instructions to Reset Password in case you have forgotten your password

- If you have forgotten your password, then click on **Forgot Password?** link given on the Login page and then submit your registered Email-Id. Thereafter, registered Email-Id will be verified through an OTP, after which applicant need to fill and create new password.
- After creating New Password, applicant can login to his/her account using the new password.